### 1. 수강신청 화면

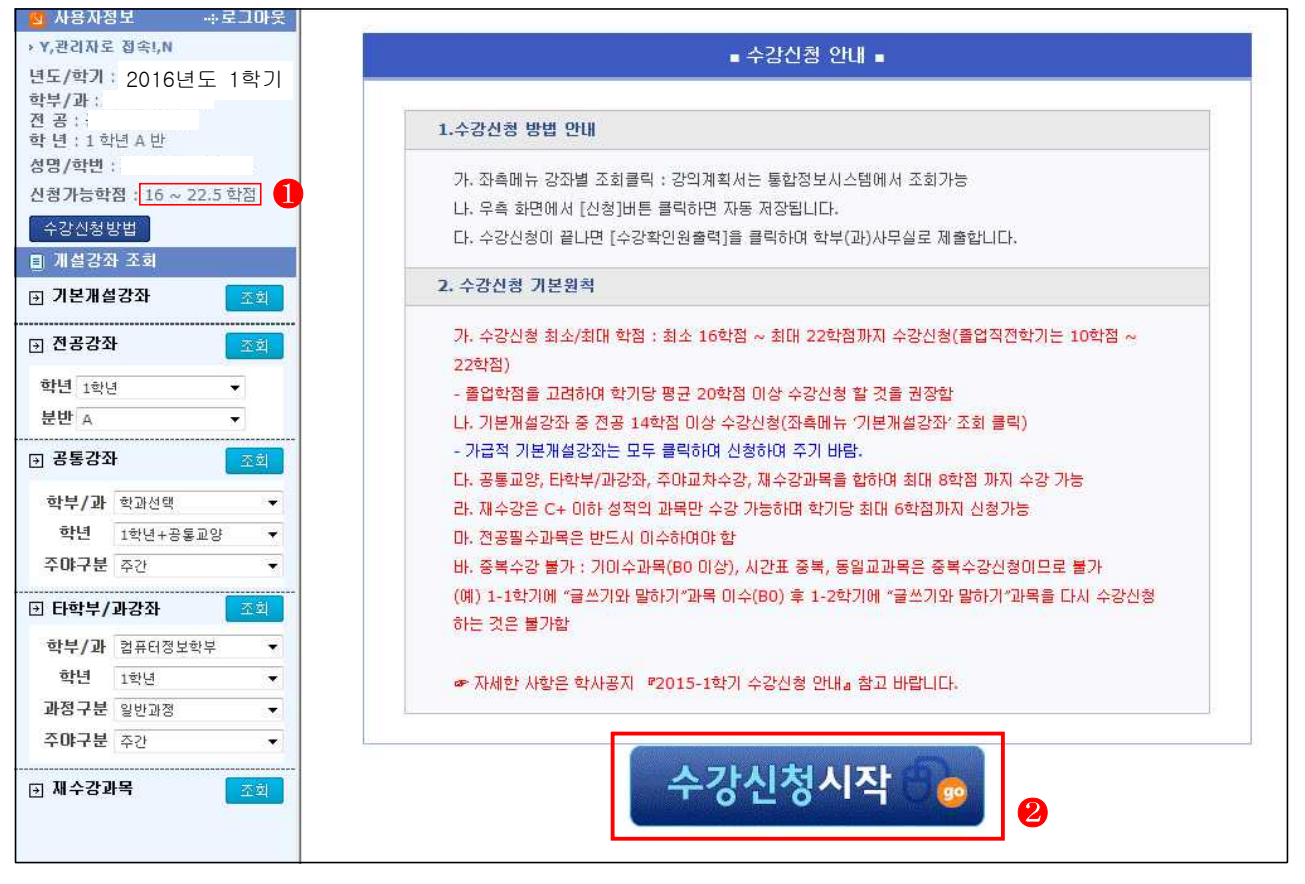

- 가. 1 수강신청가능학점 확인 : 16 ~22학점(0.5학점은 상담과목학점 포함)
- 나. 🕗 수강신청시작 클릭

## 2. 수강신청방법

## 가. 1 학적반 확인 : 수강신청화면 로그인 후 본인 학적반 확인

나. 2 기본개설강좌 조회 : 처음 화면(본인 학부(과) 및 학년에 개설된 기본개설강좌 목록)

을 보여줌

| → Y,관리자로 접속!,N                  | 🛛 개설강좌 리스트 [기본                                                                                                    | [강좌] |         |                   |        |        |       |          |                   |       |
|---------------------------------|----------------------------------------------------------------------------------------------------|------|---------|-------------------|--------|--------|-------|----------|-------------------|-------|
| <sup>년도/학기 : 2</sup> 2016년도 1학기 | 프로그램                                                                                                    | 구분   | 과목코드    | 과목명               | 학년     | 학점     | 사수    | 조회       | 비고                |       |
| 학부/과: 전공:                       | 학부공통                                                                                                    | 전공선택 | 2382    | 기초제도              | 1      | 3      | 3     | 수업반선택    |                   |       |
| 학년 : 1 학년 A 반                   | 교양                                                                                                    | 교양선택 | 3286    | 생활과경제             | 1      | 2      | 2     | 수업반선택    |                   |       |
| 신청가능학점 : 16 ~ 22.5 학점           | 교양                                                                                                    | 교양선택 | 6280    | 직업윤리              | 1      | 2      | 2     | 수업반선택    |                   |       |
| 수강신청방법                          | 학부공통                                                                                                    | 전공선택 | 6420    | 촉량실습              | 1      | 3      | 3     | 수업반선택    |                   |       |
| 目 개설강좌 조회                       | MSC                                                                                                    | 교양선택 | 3777    | 수학(1)             | 1      | 2      | 2     | 수업반선택    |                   |       |
| 🗵 기본개설강좌 😕 🗖                    | 공통선택                                                                                                    | 교양선택 | 1606    | 액셀과프라젠테이션         | 1      | 2      | 2     | 수업반선택    |                   |       |
| 🗩 전공강좌 😗 🚾                      | 교양                                                                                                    | 교양선택 | 200345  | 공학과경영             | 1      | 2      | 2     | 수업반선택    |                   |       |
| 학년 1학년 🔹                        | 고양                                                                                                    | 교양필수 | 200326  | 대학생활의미해(1)        | 1      | 0.5    | 1     | 수업반선택    |                   |       |
| 분반 A 🔻                          | 학부공통                                                                                                    | 전공선택 | 2157    | 건설CAD기초           | 1      | 3      | 3     | 수업반선택    |                   |       |
| 🕑 공통강좌 🛛 🗠 🖄                    | MSC                                                                                                    | 교양선택 | 2736    | 물리(1)             | 1      | 2      | 2     | 수업반선택    |                   |       |
| 학부/과 학과선택 ▼                     |                                                                                                    |      |         |                   |        |        |       |          |                   |       |
| 학년 1학년+공통교양 ▼                   |                                                                                                    |      |         |                   |        |        |       |          |                   |       |
| 주야구분 주간 👻                       |                                                                                                    |      |         |                   |        |        |       |          |                   |       |
| B 타학부/과강좌 조회                    |                                                                                                    |      |         |                   |        |        |       |          |                   |       |
| 학부/과 컴퓨터정보학부 ▼                  | 수강신청내역                                                                                                    |      | ※ 수강확민원 | 제출 : 본인 및 지도교수 서명 | 후 학부(J | 과) 사무실 | 일로 제를 | 3.2.(월)~ | 3.6.(금) 수강확인원출력[4 | :강완료] |
| 학년 1학년 🔻                        | 신청 구분 과목코드                                                                                                    |      | 과목명     | 학년 분반 학점 강의,      | N간     | 담당교식   | 수     | 상 취득 취   | 취득<br>화기 취소과목명/성적 | 신창일시  |
| 과성구분 일반과정 ▼                     | and the second second s |      | C:() (  | 미터가 존재하지 않습니다.    | 1997-S |        | (1)   | e er v   | 4/1               |       |
| · 구마·★문 수산 · ▼                  |                                                                                                    |      |         |                   |        |        |       |          |                   |       |
| Э 채수강과목 조회                      |                                                                                                    |      |         |                   |        |        |       |          |                   |       |
|                                 |                                                                                                    |      |         |                   |        |        |       |          |                   |       |

# 다. 🕄 전공강좌 🔽 🖾 : 학부(과) 개설된 전공강좌목록 보여줌

| 8 사용자정보                                                      | ◎ 개설   | 감좌 리스트 [ 전공강: | 타조회 ] |      |           |                  |     |          |          |                       |         |           |
|--------------------------------------------------------------|--------|---------------|-------|------|-----------|------------------|-----|----------|----------|-----------------------|---------|-----------|
| 년도/학기: 2016년도 1한기                                            | 신청     | 전공            | 프로그램  | 구분   | 과목코드      | 과목명              | 학년  | 분빈       | 학점       | 강의시간                  | 시수      | 담당교수      |
| 학부/과: 전공:                                                    | 신청     | 공간디자인학부       | 교양    | 교필   | 200326    | 대학생활의이해(1)       | 1   | A        | 0.5      | 목 9                   | 1       |           |
| 학년:1학년A반                                                     | 신청     | 공간디자인학부       | 학부공통  | 전선   | 2157      | 건설CAD기초          | 1   | A        | 3        | 화 2.3.4               | 3       |           |
| 신청가능학점 : 16 ~ 22.5 학점                                        | 신청     | 공간디자인학부       | 학부공통  | 전선   | 2382      | 기초제도             | 1   | A        | 3        | 금 2.3.4               | 3       |           |
| 수강신청방법                                                       | 신청     | 공간디자인학부       | 학부공통  | 전선   | 6420      | 촉량실습             | 1   | А        | з        | 号 6.7.8               | 3       |           |
| 🗉 개설강좌 조회                                                    | 신청     | 공간디자인학부       | MSC   | 교선   | 2736      | 물리(1)            | 1   | А        | 2        | 수 3.4                 | 2       |           |
| 🛛 기본개설강좌 😕 🔤                                                 | 신청     | 공간디자인학부       | MSC   | 교선   | 3777      | 수학(1)            | 1   | А        | 2        | 수 1.2                 | 2       |           |
| 😠 전공강좌 – 🔗 🔤                                                 | 신청     | 공간디자인학부       | 공통선택  | 교선   | 1606      | 엑셀과프리젠테마션        | 1   | A        | 2        | 월 8.9                 | 2       | _         |
| 복관 18년       분반 A       ···································· |        |               |       |      |           |                  |     |          |          |                       |         |           |
| 한 다약루/화강화 효율                                                 |        |               | 1     |      |           |                  |     |          |          |                       |         |           |
| 학부/과 컴퓨터생모학부 ▼<br>하녀 1하녀 ◆                                   | 6) 수강신 | 난청대역          | ※ 수김  | 확인원제 | 출 : 본인 및  | 지도교수 서명후 학부(과) 시 | 무실로 | 태울       | 3.2.(월   | )~3.6.(금)             | 수강확인    | 원쑬력[수강완료] |
| 과정구분 일반과정 🔹                                                  | 신청     | 구분 과목코드       | 과목명   |      | 학년 분반     | 학점 강의시간 담당       | 교수  | 수강<br>구분 | 취득<br>년도 | 취득<br>학기 <sup>3</sup> | ¥소과목명/성 | 적 신청일시    |
| 주 <b>야구분</b> 주간 →                                            |        |               |       | HOLE | i가 존재하지 ( | 많습니다.            |     |          |          |                       |         |           |
| · · · · · · · · · · · · · · · · · · ·                        |        |               |       |      |           |                  |     |          |          |                       |         |           |

#### 라. 1 공통교양강좌 조회

1) 🕑 학부/과 : 교양과(동부), 교양과(서부) 선택

- 2) 교양과(동부) : 동부캠퍼스 학부(과) 학생
- 3) 교양과(서부) : 서부캠퍼스 학부(과) 학생

| → Y,관리자로 접속!,N            | 80       | H설감좌 /   | 리스트 [공통교 | 1양강좌조회 ] |               |          |       |            |         |     |    |        |            |      |         |          |
|---------------------------|----------|----------|----------|----------|---------------|----------|-------|------------|---------|-----|----|--------|------------|------|---------|----------|
| 년도/학기: 2016년도             | 1학기 신    | a l      | 전공       | 프로그램     | 구분            | 과목코드     |       | 과목명        |         | 학년  | 분빈 | 학점     | 강의/        | 군    | 시수      | 담당교수     |
| 학부/과 :<br>전 공 :           | 신        | ũ I      | 고양과(동부)  | 교양       | 교선            | 1238     |       | TOEIC      |         | 1   | A  | 2      | ÷ 6        | .7   | 2       |          |
| 학 년 : 1 학년 A 반<br>성명/하비 : | <br>(1)  | تر ا     | 고양과(동부)  | 교양       | 교선            | 1238     |       | TOEIC      |         | 1   | в  | 2      | 수 8        | .9   | 2       |          |
| 신청가능학점 : 16 ~ 22.5 회      | :껌 신     | i ii     | 고양과(동부)  | 교양       | 교선            | 1607     |       | 음악과생활      |         | 1   | К  | 2      | 수 8        | .9   | 2       |          |
| 수강신청방법                    | <u>e</u> | Ξ.       | 고양과(동부)  | 교양       | 亚世            | 1607     |       | 음악과생활      |         | 1   | L  | 2      | 令 6        | .7   | 2       |          |
| 🗉 개설강좌 조회                 | 신        | ũ N      | 고양과(동부)  | 교양       | 교선            | 1953     |       | 글쓰기와말하기    | 4       | 1   | С  | 2      | 令 6        | .7   | 2       |          |
| 🕞 기본개설강좌                  | 조회 신     | <b>1</b> | 고양과(동부)  | 교양       | 显过            | 1953     |       | 글쓰기와말하기    | 1       | 1   | D  | 2      | 수 8        | .9   | 2       |          |
| 글 전공강좌                    | 조회 신     | u u      | 고양과(동부)  | 교양       | 교선            | 200345   |       | 공학과경명      |         | 1   | р  | 2      | 수 8        | .9   | 2       |          |
| 학년 1학년 ·                  |          | Ξ.       | 고양과(동부)  | 교양       | 교선            | 200497   |       | 현대사회와복기    | a l     | 1   | 0  | 2      | 수 8        | .9   | 2       |          |
| 분반 A ·                    |          | ũ        | 고양과(동부)  | 교양       | 교선            | 200686   |       | 중국어        |         | 1   | A  | 2      | 수 8        | .9   | 2       |          |
| ▶ 공통강좌 🚺                  | ত্র্রা 🔣 | Ξ.       | 고양과(동부)  | 교양       | 교선            | 200686   |       | 중국미        |         | 1   | В  | 2      | 令 6        | .7   | 2       |          |
| 학부/과 교양과(동부)              | 2 43     | 1원<br>사  | 고양과(동부)  | 교양       | 교선            | 200752   |       | 진로뫄직업      |         | 1   | s  | 2      | 수 6        | .7   | 2       |          |
| 학년 교양과(동부)                | 신        | 1 II     | 고양과(동부)  | 교양       | 교선            | 2401     |       | 생활과철학      |         | 1   | н  | 2      | ÷ 8        | .9   | 2       |          |
| 주야구분 대학공통                 |          | تر ا     | 고양과(동부)  | 교양       | 교선            | 2406     | 2     | 스포츠와건강(스키  | 4A)     | 1   | E  | 2      | 4 <b>6</b> | .7   | 2       |          |
| ▣ 타학부/과강좌                 | 22 J     | _        |          |          |               |          |       |            |         |     |    |        |            |      |         |          |
| 학부/과 컴퓨터정보학부              | • 04     | 강신청대     | 역        | ※ 수길     | <b>)</b> 확인원제 | 출 : 본민 및 | 지도교   | 1수 서명후 학부( | (과) 사무슬 | 로 1 | 태출 | 3.2.(물 | ) ~ 3.6.   | (금)  | 수강확인원   | 출력[수강완료] |
| 학년 1학년                    | ▼ A1 ∞   |          | 3193C    | 31.9.01  |               | ala MH   | 70-70 | 210111-21  | 다다고스    |     | 수강 | 刹车     | · 취득       | #1 A |         | 시카이미     |
| 과정구분 일반과정                 | • Ce     | 12       | 봐족고드     | 四考己      | r li ci i c   | 먹던 운민    | 역합    | 용파지킨       | 93#4    |     | 구분 | 년모     | E 학기       | 위조   | :과족망/상석 | 신성철시     |
|                           |          |          |          |          | LIUIE         | 네가 온세하지  | 많습니다  | ÷          |         |     |    |        |            |      |         |          |

마. 🕄 타학부(과)강좌 🔽

- 1) 4 학부/과 : 타학부(과)를 선택
- 타학부(과) 수업은 일반학점으로 졸업학점에 포함되며, 타학부(과) 수업의 경우에는 사전에 해당교수님의 허락을 받아야 수강신청이 가능

| 👩 사용자정보 👘 로그마웃                |       |             |          |           |          |              |           |           |           |          |          |
|-------------------------------|-------|-------------|----------|-----------|----------|--------------|-----------|-----------|-----------|----------|----------|
| → Y,관리자로 접속!,N                | ■ 개설김 | ·좌 리스트 [ 타학 | 부/과 강좌 ] |           |          |              |           |           |           |          |          |
| <sup>년도/학기 :</sup> 2016년도 1학기 | 신청    | 전공          | 프로그램     | 구분        | 과목코드     | 과목명          | 학년        | ! 분반 학점   | 강의시간      | 시수       | 담당교수     |
| 학부/과:<br>제고                   |       |             |          |           |          | 데이터가 존재하지 않습 | illei.    |           |           |          |          |
| 한 년 : 1 학년 A 반                |       |             |          |           |          |              |           |           |           |          |          |
| 성명/학변 :                       |       |             |          |           |          |              |           |           |           |          |          |
| 신청가능학점 : 16 ~ 22.5 학점         |       |             |          |           |          |              |           |           |           |          |          |
| 수강신청방법                        |       |             |          |           |          |              |           |           |           |          |          |
| 圓 개설강좌 조회                     |       |             |          |           |          |              |           |           |           |          |          |
| 기본개설강좌 조회                     |       |             |          |           |          |              |           |           |           |          |          |
| 🗩 전공강좌 🛛 🗖 회                  |       |             |          |           |          |              |           |           |           |          |          |
| 학년 1학년 🔻                      |       |             |          |           |          |              |           |           |           |          |          |
| 분반 🗚 🔻                        |       |             |          |           |          |              |           |           |           |          |          |
| ∃ 공통강좌                        |       |             |          |           |          |              |           |           |           |          |          |
| 학부/과 교양과(동부) ▼                |       |             |          |           |          |              |           |           |           |          |          |
| 학년 1학년+공통교양 ▼                 |       |             |          |           |          |              |           |           |           |          |          |
| 주야구분 주간 💌                     |       |             |          |           |          |              |           |           |           |          |          |
| • 타학부/과강좌 3                   | ·     |             |          |           |          |              |           |           |           |          |          |
| 학부/과 컴퓨터정보학부 👻                | ◎ 수강신 | 청내역         | ※ 수강3    | 확인원제종     | 율 : 본인 및 | 지도교수 서명후 학   | 부(과) 사무실로 | 제울 3.2.(올 | 1)~3.6.(日 | ) 수강확인원  | 쑬력[수강완료] |
| 학년 컴퓨터정보기술전공                  | 시청 그  | 1년 개요코드     | 궤모여      |           | 하네 보바    | 하저 가의시가      | 다다고스      | 수강 취두     | 특 취득      | 최소고모면/세제 | 1 시청인시   |
| 과정구분 컴퓨터정보처리전공<br>디지털콘텐츠디자인과  | 28 7  |             | 498      | DIDIE1:   | 의근 표면    | 98 84/10     | BORT      | 구분 년5     | 는 학기      | 위조바족경/경역 | CSEN     |
| 주야구분 공간디자인학부<br>실내건축제공        | -     |             |          | - GIUICIS | 가면제이지    | 않쑵니다.        |           |           |           |          |          |
| 건축전공 -                        |       |             |          |           |          |              |           |           |           |          |          |
| ☑ 새수강과 조국원장년 0<br>간과학교가       |       |             |          |           |          |              |           |           |           |          |          |
| 물리지요과<br>물리치료학과               |       |             |          |           |          |              |           |           |           |          |          |

## 바. 1 재수강과목 조회

1) 조회 클릭하면 재수강 가능한 과목이 팝업창 생성

2) 재수강할 과목의 😢 🌆 클릭

| ▶ Y,관리자로 접속!,N                        | 🛛 개설  | 』<br>같좌 리  | 스트 [기동 | 르강좌]   | I            |           |      |     |          |           |          |               |            |               |            |
|---------------------------------------|-------|------------|--------|--------|--------------|-----------|------|-----|----------|-----------|----------|---------------|------------|---------------|------------|
| 년도/학기: 2016년도 1학기                     | (     | 경 재수       | 강과목조회  | - Wind | ows Internet | Explorer  |      | -   | 1. 78    | -         | -        |               | •          | х н           | םו         |
| 학부/과 :<br>전 공 :                       |       |            |        |        |              |           |      |     |          |           |          |               |            | 1             |            |
| 학 년 : 2 학년 A 반                        |       | <b>※</b> ) | 배수강 희  | 망강조    | 라의 [조회       | ] 버튼을 클릭히 | 시면   | 수강기 | h는 개설강좌기 | 가 조회됩니C   | h.       |               |            |               |            |
| 성명/학변 :                               |       |            | 학변     |        |              |           |      |     | 성명       |           |          |               |            |               |            |
| 신청가등학점 : 16 ~ 22.5 학심                 |       | 14         |        | 44.70  |              |           |      |     | 22/20/   |           |          | 4 ×           | -          | -             |            |
| 수강신청방법                                |       | 2          | 도 약년   | 역기     | 미수구문         | 교과쪽고드     |      | 9   | 교과족임     | <u>et</u> | 임 종)     | 3 X           | 2          |               |            |
| 티 개설강작 소회                             | 100   | 20         | 12 1   | 1      | 교양선택         |           |      |     |          |           | 3 C-     | e A           | <u></u>    | 2             |            |
| ● 기본개설강좌                              |       | 20         | 12 1   | 1      | 교양선택         |           |      |     |          | ŝ         | 1 C      |               | <u>ই</u>   |               |            |
| 🗩 트랙지정강좌 📃 🔤                          |       | 20         | 12 1   | 2      | 교양선택         |           |      |     |          |           | з С-     | - 2           | .ēl        |               |            |
| 학부/과                                  |       | 20         | 12 1   | 2      | 전공선택         |           |      |     |          | 3         | 4 C      | ) <b>(</b> 25 | <u>হ</u> । |               |            |
| 트랙                                    |       |            |        |        |              |           |      |     |          |           |          |               | 14         |               |            |
| 😠 전공강좌 🛛 🗖 🖄 🗐                        |       |            |        |        |              |           | 8 단  | 71  |          |           |          |               |            |               |            |
| 학년 2학년 🔻                              |       |            |        |        |              |           |      |     |          |           |          |               |            |               |            |
| 분반 A 🔻                                |       |            |        |        |              |           |      |     |          |           |          |               |            |               |            |
| ☞ 공통강좌                                |       |            |        |        |              |           |      |     |          |           |          |               |            |               |            |
| 학부/과 학과선택 👻                           |       | <u></u>    |        |        |              |           |      |     |          |           |          |               |            |               |            |
| 학년 1학년+공통교양 ▼                         | 😐 수강  | 신청내믹       | t.     |        | ж            | 수강확인원제출   | : 본인 | 및 지 | 도교수 시명후  | 학부(과) 시두  | 실로 제     | 출 3.2         | .(월) ··    | · 3.6.(금) 수강확 | 인원콜력[수강완료] |
| <b>주야구분</b> 주간 ▼                      | 신청    | 구분         | 과목코드   |        | 과목           | 명 학년      | 분반   | 학점  | 강의시간     | 담당교수      | 수강<br>구분 | 취득<br>년도      | 취득<br>한기   | 취소과목명/성적      | 신청일시       |
| · · · · · · · · · · · · · · · · · · · | 취소    | 전선         |        |        |              | ĩ         | в    | 3   | 今 2,3.4  |           | 1.65     | -             |            | 255           | 2212-22-22 |
| 학부/과 컴퓨터정보학부 ▼                        | 취소    | 司內         |        |        |              | 2         | Δ.   | 1   | \$F3.4   | -         |          |               |            |               |            |
| 학년 2학년 ★                              | 利人    | 73 /4      |        |        |              | -         |      | -   | 3004     | -         |          |               |            |               |            |
| 과정구분 일반과정 🔻                           | 91.22 | 122.62     |        |        |              | 2         | A    | 3   | ₩ 2,3,4  |           |          |               |            |               |            |
| 주야구분 주간 ▼                             | 취소    | 전선         |        |        |              | 2         | A    | 3   | 금 6.7.8  |           |          |               |            |               |            |
|                                       | 취소    | 전선         |        |        |              | 2         | A    | 3   | 号 6.7.8  |           |          |               |            |               |            |
|                                       |       |            |        |        |              |           |      |     |          |           |          |               |            |               |            |
|                                       | 취소    | 교선         |        |        |              | 2         | А    | 3   | 목 2.3.4  |           |          |               |            |               |            |

3) 3 🗾 클릭하여 재수강 신청

## 4) 4 수강신청내역에서 재수강 및 취득년도, 취득학기, 취득성적 확인 가능

| → Y,편리자로 접속!,N                                                                                                    | ◎ 개설                                                                                                    | [강좌 Z                                                                                                    | 스트 [재수감    | 강좌]         |                 |                                |                  |                 |                                                                                                    |                                  |                         |                                                                                                    |                      |                         |
|----------------------------------------------------------------------------------------------------|----------------------------------------------------------------------------------------------------|----------------------------------------------------------------------------------------------------|------------|-------------|-----------------|--------------------------------|------------------|-----------------|----------------------------------------------------------------------------------------------------|----------------------------------|-------------------------|----------------------------------------------------------------------------------------------------|----------------------|-------------------------|
| 년도/학기: 2016년도 1학기                                                                                                    | 신청                                                                                                    |                                                                                                    | 전공         | 프로그램        | 구분              | 과목코드                           | 과목               | 명               | 학년                                                                                                    | 분반 학점                            | 1                       | 강의시간                                                                                                    | 시수                   | 담당교수                    |
| 학부/과 :<br>전 공 :                                                                                                    | 신청                                                                                                    |                                                                                                    |            | 공통일반        | 전선              |                                |                  |                 | 1                                                                                                    | А 3                              |                         | 월 5.6.7                                                                                                    | 3                    |                         |
| 학 년 : 2 학년 A 반                                                                                                    | 신청                                                                                                    | 6                                                                                                    |            | 공통일반        | 전선              |                                |                  |                 | 1                                                                                                    | в з                              |                         | 수 2.3.4                                                                                                    | 3                    |                         |
| 성경/학원<br>신청가능학정 : 16 ~ 22.5 학점                                                                                                    | 신청                                                                                                    |                                                                                                    | _          | 공통일반        | 전선              |                                |                  |                 | 1                                                                                                    | с з                              |                         | 월 5.6.7                                                                                                    | 3                    |                         |
| 수강신청방법                                                                                                    | 시청                                                                                                    |                                                                                                    | _          | 공통일반        | 저서              | -                              |                  |                 | 3                                                                                                    | D 3                              |                         | 하 6.7.8                                                                                                    | 3                    |                         |
| ■ 개설강좌 조회                                                                                                    |                                                                                                    |                                                                                                    |            |             |                 |                                |                  |                 | 100                                                                                                    | 0 0                              | <u></u>                 | 41 511 15                                                                                                    | 3                    |                         |
| → 기본개설강좌 조회                                                                                                    |                                                                                                    |                                                                                                    |            |             |                 |                                |                  |                 |                                                                                                    |                                  |                         |                                                                                                    |                      |                         |
| 표 트랙 제정강 장                                                                                                    |                                                                                                    |                                                                                                    |            |             |                 |                                |                  |                 |                                                                                                    |                                  |                         |                                                                                                    |                      |                         |
|                                                                                                    |                                                                                                    |                                                                                                    |            |             |                 |                                |                  |                 |                                                                                                    |                                  |                         |                                                                                                    |                      |                         |
| 트랙                                                                                                    |                                                                                                    |                                                                                                    |            |             |                 |                                |                  |                 |                                                                                                    |                                  |                         |                                                                                                    |                      |                         |
|                                                                                                    |                                                                                                    |                                                                                                    |            |             |                 |                                |                  |                 |                                                                                                    |                                  |                         |                                                                                                    |                      |                         |
|                                                                                                    |                                                                                                    |                                                                                                    |            |             |                 |                                |                  |                 |                                                                                                    |                                  |                         |                                                                                                    |                      |                         |
| → 전공강좌 조희                                                                                                    |                                                                                                    |                                                                                                    |            |             |                 |                                |                  |                 |                                                                                                    |                                  |                         |                                                                                                    |                      |                         |
| <ul> <li>· 전공강좌</li> <li>· 조회</li> <li>· 학년 2학년</li> </ul>                                                                                                    |                                                                                                    |                                                                                                    |            |             |                 |                                |                  |                 |                                                                                                    |                                  |                         |                                                                                                    |                      |                         |
| <ul> <li>관련공강좌 조회</li> <li>학년 2학년</li> <li>분반 A</li> </ul>                                                                                                    | <ul> <li>수강</li> </ul>                                                                                                    | 신청내                                                                                                    | 격          | ※ 수강        | 확민원제            | 출 : 본민 및 7                     | 이도교수 서명후         | 학부(과) 사         | 무실로 제                                                                                                    | 출 3.2                            | .(윌) ~                  | · 3.6.(금)                                                                                                    | 수강확인                 | 인원출력[수강완료]              |
| <ul> <li>· 건공강좌</li> <li>조회</li> <li>학년 2학년</li> <li>·</li> <li>분반 A</li> <li>·</li> <li>·</li></ul>                                 | ● 수강<br>시청                                                                                                    | 신청내역                                                                                                    | 격          | ※ 수강        | 확민원제            | 출 : 본인 및 7<br>하녀 부바 하적         | 기도교수 서명후<br>각의시가 | 학부(과) 사<br>단단교스 | 무실로 제<br>수강                                                                                                    | 출 3.2<br>취득                      | .(월) ~<br>취득            | · 3.6.(금)<br>치소과모믹                                                                                                    | 수강확[                 | 인원출력[수강완료]<br>시청약시      |
| 고 전공강좌     조회       학년 2학년     ▼       분반 A     ▼       ·     ·       ·     ·       ·     ·       ·     ·       ·     ·       ·     ·       ·     ·       ·     ·       ·     ·       ·     ·       ·     ·       ·     ·       ·     ·       ·     ·                                                                                                    | <ul> <li>수강</li> <li>신청</li> <li>최소</li> </ul>                                                                                                    | 신청내9<br>구분                                                                                                    | 역<br>과목코드  | ※ 수강<br>과목명 | 확민원제            | 출 : 본민 및 7<br>학년 분반 학점         | 지도교수 서명후<br>강의시간 | 학부(과) 사<br>담당교수 | 무실로 제<br>수강<br>구분<br>피스가                                                                                                    | 출 3.2<br>취득<br>년도                | .(월) ~<br>취득<br>학기      | • <b>3.6.(금)</b><br>취소과목명                                                                                                    | 수강확대<br>경/성적         | 인원출력[수강완료]<br>신청일시      |
| · 건공강좌     조회       학년 2학년     ·       분반 A     ·       · 공통강좌     조회       학부/과 학교선력     ·       학년     1학년+공동교양     ·                                                                                                    | <ul> <li>수강</li> <li>신청</li> <li>취소</li> </ul>                                                                                                    | <b>신청내</b><br>구분<br>전선                                                                                                    | 역<br>과목코드  | ※ 수강<br>과목명 | 확인원제            | ]출 : 본인 및 기<br>학년 분반 학점        | 지도교수 서명후<br>강의시간 | 학부(과) 사<br>담당교수 | <b>무실로 제</b><br>수강<br>구분<br>재수강                                                                                                    | 출 <b>3.2</b><br>취득<br>년도<br>2012 | .(월) ~<br>취득<br>학기<br>2 | · 3.6.(금)<br>취소과목명                                                                                                    | 수강확5<br>5/성적<br>1 C0 | 인원출력[수강완료]<br>신청일시<br>4 |
| 전공강좌     조회       학년 2학년     •       분반 A     •       ·     ·       ·     ·       ·     ·       ·     ·       ·     ·       ·     ·       ·     ·       ·     ·       ·     ·       ·     ·       ·     ·       ·     ·       ·     ·       ·     ·       ·     ·       ·     ·       ·     ·       ·     ·       ·     ·       ·     ·       ·     ·       ·     ·                                                                                                    | 0     수강       신청     취소       취소     취소                                                                                                    | <mark>신청내</mark> 9<br>구분<br>전선<br>교선                                                                                                    | 역<br>과목코드: | ※ 수강<br>과목명 | 확인원제            | 출 : 본인 및 )<br>학년 분반 학점         | 지도교수 서명후<br>강의시간 | 학부(과) 사<br>담당교수 | <b>무실로 제</b><br>수강<br>구분<br>재수강<br>정상수경                                                                                                    | 충 <b>3.2</b><br>취득<br>년도<br>2012 | .(월) ~<br>취득<br>학기<br>2 | <b>9 3.6.(금)</b><br>취소과목명<br>/                                                                                                    | 수강확5<br>5/성적<br>/ C0 | 2원출력[수강완료]<br>신청열시<br>4 |
| 전공강좌     조회       학년 2학년     •       분반 A     •       ·     ·       ·     ·       ·     ·       ·     ·       ·     ·       ·     ·       ·     ·       ·     ·       ·     ·       ·     ·       ·     ·       ·     ·       ·     ·       ·     ·       ·     ·       ·     ·       ·     ·       ·     ·       ·     ·       ·     ·       ·     ·       ·     ·                                                                                                    | <ul> <li>수강</li> <li>신청</li> <li>취소</li> <li>취소</li> <li>취소</li> </ul>                                                                                                    | <b>신청내</b><br>구분<br>전선<br>교선<br>전선                                                                                                    | 과목코드       | ※ 수강<br>과목명 | 확인원제            | 1출 : 본인 및 7<br>학년 분반 학점        | 지도교수 서명후<br>강의시간 | 학부(과) 사<br>담당교수 | <b>무실로 제</b><br>수강<br>구분<br>제수강<br>정상수경<br>정상수경                                                                                                    | 출 <b>3.2</b><br>취득<br>년도<br>2012 | .(월) ~<br>취득<br>학기<br>2 | <mark>· 3.6.(금)</mark><br>취소과목면<br>/<br>/                                                                                                    | 수강확5<br>5/성적<br>/ C0 | 인원출력[수강완료]<br>신청일시<br>4 |
| · 건공강좌     조회       학년 2학년     ·       보반 A     ·       · 공통강좌     조회       · 학부/과 학교선력     ·       · 학년     1학년+공동교양       · 주야구분     ·       · 단려부/과 업표대정보학부     ·                                                                                                    | 0         수강           신청         취소           취소         취소           취소         취소                                                                                                    | <b>신청내</b> 9<br>구분<br>전선<br>교선<br>전선<br>전선                                                                                                    | 과목코드       | ※ 수강<br>과목명 | 확인원제            | 1출 : 본민 및 기<br>화년 분반 학점        | 지도교수 서명후<br>강의시간 | 학부(과) 사<br>담당교수 | <b>무실로 제</b><br>수 <b>강</b><br>구분<br>제수강<br>정상수강<br>정상수강                                                                                                    | 출 3.2<br>취득<br>년도<br>2012        | .(월) ~<br>취득<br>학기<br>2 | · <b>3.6.(금)</b><br>취소과목명<br>/<br>/<br>/                                                                                                    | 수강확5<br>5/성적<br>/ CO | 인원출력[수강안료]<br>신청열시<br>4 |
| · 건공강좌     조회       학년 2학년     ·       보반 A     ·       · 공통강좌     조회       · 학부/과 학교선력     ·       · 학년     1학년+공동교양       · 주야구분     ·       · 단려부/과 업표대정보학부     ·       · 한부/과 업표대정보학부     ·       · 학년     2학년       · · · · · · · · · · · · · · · · · · ·                                                                                                    | <ul> <li>○ 수강</li> <li>신청</li> <li>취소</li> <li>취소</li> <li>취소</li> <li>취소</li> <li>취소</li> <li>취소</li> </ul>                                                                                                    | <b>신청내</b><br>구분<br>전선<br>교선<br>전선<br>전선<br>전선                                                                                                    | 과목코드       | ※ 수강<br>과목명 | 확인원제            | 1출 : 본민 및 기<br>학년 분반 학점        | 지도교수 서명후<br>강의시간 | 학부(과) 사<br>담당교수 | <b>무실로 제</b><br>수강<br>구분<br>제수강<br>정상수강<br>정상수강<br>정상수강                                                                                                    | 출 <b>3.2</b><br>취득<br>년도<br>2012 | .(월) ~<br>취득<br>학기<br>2 | · 3.6.(금)<br>취소과목명<br>/<br>/<br>/<br>/<br>/                                                                                                    | 수강확9<br>5/성적<br>/ C0 | 인원출력[수강완료]<br>신청열시<br>4 |
| · 건용강좌     · 조회       학년 2학년 · · ·     ·       보반 A     ·       · · ·     ·       · · ·     ·       · · ·     ·       · · ·     ·       · · ·     ·       · · ·     ·       · · ·     ·       · · ·     ·       · · ·     ·       · · ·     ·       · · ·     ·       · · ·     ·       · · ·     ·       · · ·     ·       · · ·     ·       · · ·     ·       · · ·     ·       · · ·     ·       · · ·     ·       · · ·     ·       · · ·     ·       · · ·     ·       · · ·     ·       · · ·     ·       · · ·     ·       · · · ·     ·       · · · ·     ·       · · · ·     ·       · · · ·     ·       · · · ·     ·       · · · ·     ·       · · · ·     ·       · · · ·     ·       · · · ·     ·       · · · ·     ·       · · · ·     ·       · · · ·     ·       · · · ·     · <td>2         수강           신청         취소           취소         취소           취소         취소           취소         취소</td> <td><b>신청내</b><br/><b>구분</b><br/>전선<br/>교선<br/>전선<br/>전선<br/>교선</td> <td>과육코드</td> <td>※ 수강<br/>과목명</td> <td>확인원제<br/>i</td> <td>1출 : 본인 및 /</td> <td>지도교수 서명후<br/>강의시간</td> <td>학부(과) 사<br/>담당교수</td> <td>무실로 지           가?           재수강           정상수강           정상수강           정상수강           정상수강           정상수강</td> <td>출 <b>3.2</b><br/>취득<br/>년도<br/>2012</td> <td>.(월) ~<br/>취득<br/>학기<br/>2</td> <td>3.6.(금)         취소과목명         /         /         /         /         /         /         /         /         /         /         /         /         /         /         /         /</td> <td>수강확(<br/>5/성적<br/>7 CO</td> <td>인원출력[수강완료]<br/>신청열시<br/>4</td> | 2         수강           신청         취소           취소         취소           취소         취소           취소         취소                                                                                                    | <b>신청내</b><br><b>구분</b><br>전선<br>교선<br>전선<br>전선<br>교선                                                                                                    | 과육코드       | ※ 수강<br>과목명 | 확인원제<br>i       | 1출 : 본인 및 /                    | 지도교수 서명후<br>강의시간 | 학부(과) 사<br>담당교수 | 무실로 지           가?           재수강           정상수강           정상수강           정상수강           정상수강           정상수강                                                                                                    | 출 <b>3.2</b><br>취득<br>년도<br>2012 | .(월) ~<br>취득<br>학기<br>2 | 3.6.(금)         취소과목명         /         /         /         /         /         /         /         /         /         /         /         /         /         /         /         /                                 | 수강확(<br>5/성적<br>7 CO | 인원출력[수강완료]<br>신청열시<br>4 |
| · 건용감상     조회       학년 2학년     ·       불반 A     ·       · 공통감상     조회       · · · · · · · · · · · · · · · · · · ·                                                                                                    | 0         수강           신청         취소           취소         취소           취소         취소           취소         취소           취소         취소           취소         취소                                                         | <b>신청내</b> 9<br><b>구분</b><br>전선<br>교선<br>전선<br>전선<br>교선<br>교선                                                                                                    | 과목코드       | ※ 수강<br>과목명 | 확인원제            | 1출 : 본인 및 /                    | 지도교수 서명후<br>강의시간 | 학부(과) 사         | 무실로 제           자수강           재수강           정상수강           정상수강           정상수강           정상수강           정상수강           정상수강           정상수강           정상수강           정상수강           정상수강                                                                                                | 출 <b>3.2</b><br>취득<br>년도<br>2012 | .(월) ~<br>취득<br>학기<br>2 | 취소과목명       취소과목명       /       /       /       /       /       /       /       /       /       /       /       /       /       /       /       /       /                                                             | 수강확5<br>/ 성적<br>/ CO | 인원출력[수강완료]<br>신청열시<br>4 |
| ○ 건공감좌     조회       학년 2학년     ·       불반 A     ·       ·     ·       ·     ·       ·     ·       ·     ·       ·     ·       ·     ·       ·     ·       ·     ·       ·     ·       ·     ·       ·     ·       ·     ·       ·     ·       ·     ·       ·     ·       ·     ·       ·     ·       ·     ·       ·     ·       ·     ·       ·     ·       ·     ·       ·     ·       ·     ·       ·     ·       ·     ·       ·     ·       ·     ·       ·     ·       ·     ·       ·     ·       ·     ·       ·     ·       ·     ·       ·     ·       ·     ·       ·     ·       ·     ·       ·     ·       ·     ·       ·     ·       ·     ·    <                                                                                                    | ○ 수강           신청           취소           취소           취소           취소           취소           취소           취소           취소           취소           취소           취소           취소           취소           취소           취소 | 건청내 9       구분       전선       교선       전선       전선       전선       전선       교선       교선       교선       교선                                                                                                    | 과목코드       | ※ 수강<br>과목명 | ¥ििध्रित्र<br>ा | 1출 : 본인 및 <b>/</b>             | 지도교수 서명후<br>강의시간 | 학부(과) 사<br>담당교수 | 무실로 제           구분           재수강           정상수경           정상수경           정상수경           정상수경           정상수경           정상수경           정상수경           정상수경           정상수경           정상수경           정상수경           정상수경           정상수경           정상수경           정상수경                      | <b>훌 3.2</b><br>취득<br>년도<br>2012 | .(월) ~<br>취득<br>학기<br>2 | 취소과목명       /       /       /       /       /       /       /       /       /       /       /       /       /       /       /       /       /       /       /       /       /                                         | 수강확였<br>5/성적<br>/ CO | 인원출력[수강완료]<br>신청열시<br>4 |
| · 건공강좌     조회       학년 2학년     ·       보반 A     ·       · 공통강좌     조회       · · · · · · · · · · · · · · · · · · ·                                                                                                    | <ul> <li>수강</li> <li>신청</li> <li>취소</li> <li>취소</li> <li>취소</li> <li>취소</li> <li>취소</li> <li>취소</li> <li>취소</li> <li>취소</li> <li>취소</li> <li>취소</li> <li>취소</li> <li>취소</li> <li>취소</li> </ul>                       | 건청내       구분       전선       교선       전선       전선       전선       전선       전선       전선       전선       전선       전선       전선       전선       전선       교선       전선       전선       전선       전선       전선       전선       전선 | 과목코드       | ※ 수강<br>과목명 | <sup>3</sup>    | 1출 : 본인 및 <b>/</b><br>학년 분반 학정 | 지도교수 서명후<br>강의시간 | 학부(과) 사<br>담당교수 | 무실로 지           수감<br>구분           재수강           정상수길           정상수길           정상수길           정상수길           정상수길           정상수길           정상수길           정상수길           정상수길           정상수길           정상수길           정상수길           정상수길           정상수길           정상수길           정상수길 | 출 <b>3.2</b><br>취득<br>년도<br>2012 | .(월) ~<br>취득<br>학기<br>2 | · 3.6.(금)       취소과목명       /       /       /       /       /       /       /       /       /       /       /       /       /       /       /       /       /       /       /       /       /       /       /       / | 수강확였<br>3/성적<br>/ CO | 인원출력[수강완료]<br>신청열시<br>4 |